## ご支援の方法

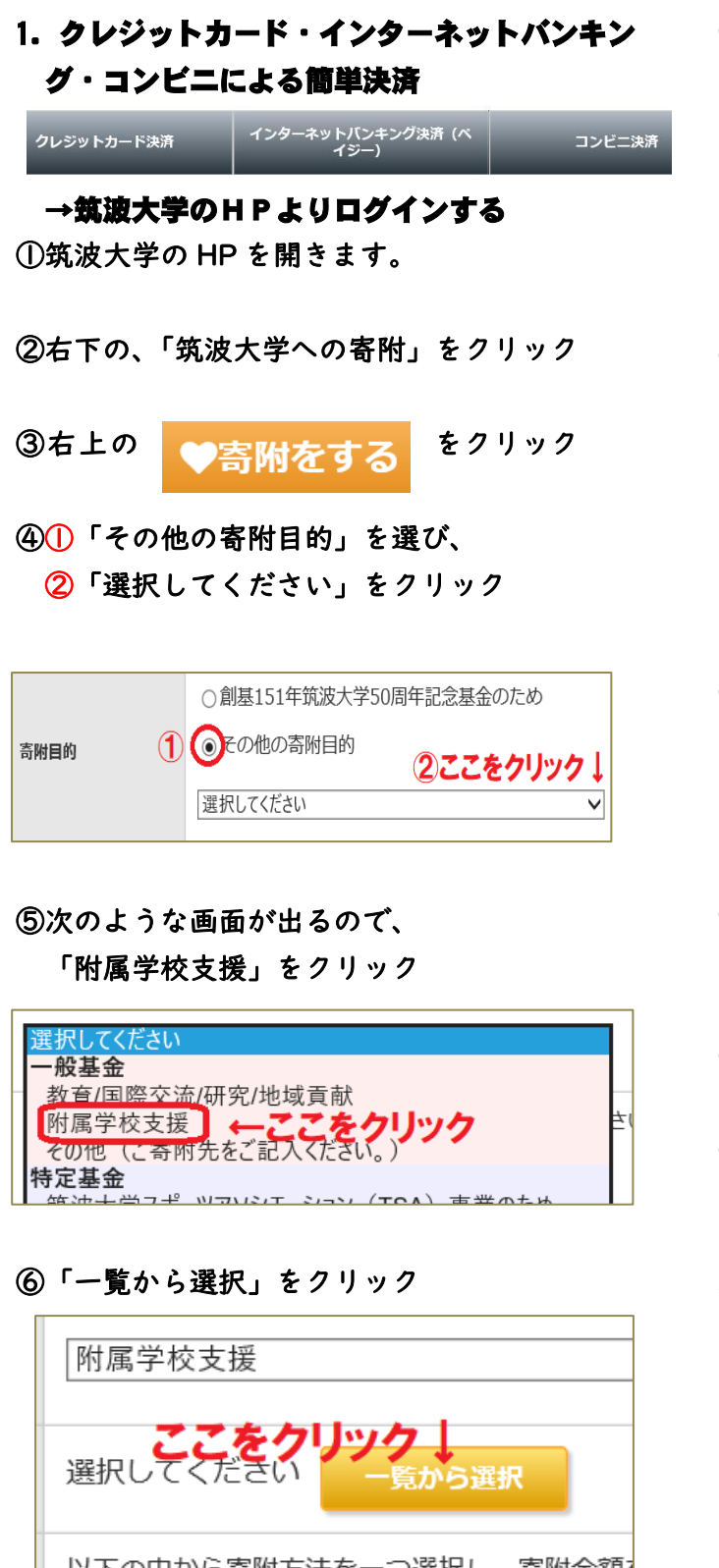

⑦「附属中学校」を選択してください。

## 附属学校 附属中学校をクリック↓ ○ <u>附属小学校</u> ○ <u>附属坂戸高等学校</u>

## ⑧支援先が「附属中学校」になったのを確認し、

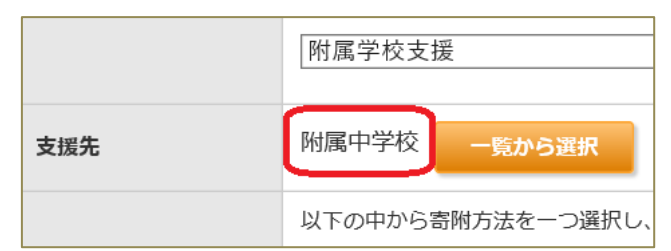

⑨金額・その他の情報をご入力し、決済方法を お選びください。

| クレジットカード決済 インター | -ネットバンキング決済(ベ<br>イジー) | コンビニ決済 |
|-----------------|-----------------------|--------|
|-----------------|-----------------------|--------|

⑩記入終了後、「入力確認画面」にお進みください。
ありがとう

①完了です。

ございました \* \* \*

②後日、確定申告用の領収書が筑波大学から送られてきます。

## 2. 郵便振替・銀行振込によるご寄附 →専用の用紙を中学校にご請求ください。

※寄附と税制については、筑波大学HPをご覧 ください。

※来年度、寄附のご報告をさせていただくことを、 楽しみにしております。

お問合せ先:筑波大学附属中学校 03-3945-3231 副校長 升野(ますの)伸子